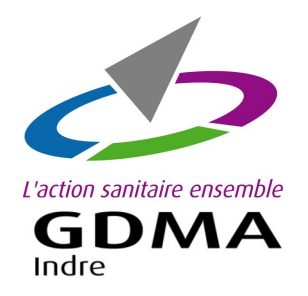

## **COMMANDE EN LIGNE**

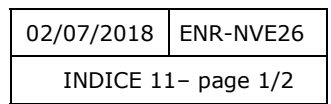

DES REPÈRES CAPRINS

Utilisateur du logiciel CAPLAIT

Démarches pour commander vos repères caprins en ligne.

*Voir <u>au verso pour demander l'activation</u> de la commande en ligne des repères ovins et/ou caprins.* 

## Etape 1: Ouvrir le menu 'Commande en ligne'

Nouveauté : ouvrir Caplait Se référer à la note version

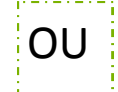

Se connecter sur le site du GDMA : www.gdma36.fr.

#### 8.7.4.4 Caplait d'avril 2018.

Caplait permet de transférer une liste de repère à commander depuis l'outil de commande de boucle en ligne Pour ce faire, un nouveau sous-menu **« Commande de boucles »** est accessible dans le menu **« Inventaires Evènements »** 

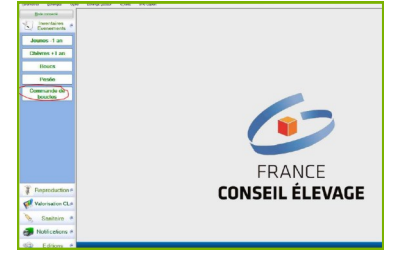

Sur la page d'accueil du site du GDMA, dans la zone '**Mon espace'**, saisir les identifiants (login/utilisateur et le mot de passe). Ce sont les mêmes identifiants que l'accès pour l'application Classdoc.

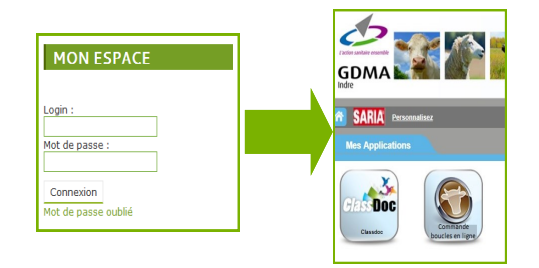

## Etape 2 : Saisir le bon de commande en ligne

La page de la commande en ligne s'affiche. Faire les onglets un à un : 'Naissances' ; 'Complémentaires' ; 'Remplacements' ; 'Accessoires' ; 'Documents' et 'Récapitulatifs de la commande'

| Informations                                                       | Naissance                                                                 | Complémentaires                                                                            | Remplacements                                                                  | Accessoires                                                                | Documents                                               | Récapitulatif de la commande |
|--------------------------------------------------------------------|---------------------------------------------------------------------------|--------------------------------------------------------------------------------------------|--------------------------------------------------------------------------------|----------------------------------------------------------------------------|---------------------------------------------------------|------------------------------|
|                                                                    |                                                                           | COMMANDE                                                                                   | S DE REPERES ET ACCESSO                                                        | IRES IDENTIFICATION D                                                      | ES CAPRINS                                              |                              |
|                                                                    |                                                                           |                                                                                            | Campagne 2018/2                                                                | 019                                                                        |                                                         |                              |
| Les tarifs sont valab<br>Pour cette campagr<br>Pour des repères av | les jusqu'au 30/06<br>e <b>, l'année de millé</b><br>ec un autre millésir | /2019 (Tarifs préférentiels j<br>sime est 2019. Les numéro<br>ne, merci de préciser les nu | pour commande en ligne)<br>os de repères commandé:<br>iméros.                  | s seront donc de <b>type</b>                                               | 92xxx.                                                  |                              |
|                                                                    | (Boucles de nais                                                          | Pour valider<br>sances, complémentaires (l<br>et de <u>nous ren</u> v                      | votre commande de bou<br>a pose de la 2ième bouch<br>royer le récapitulatif de | acles merci de saisir<br>e), <i>remplacements</i> (b<br>commande édité ave | vos articles<br>oucles perdues), act<br>c le règlement. | cessoires et documents)      |
|                                                                    |                                                                           |                                                                                            | Une facture acquittée w                                                        | ous sera envoyée.                                                          |                                                         |                              |
|                                                                    |                                                                           |                                                                                            | Délai de livraison es                                                          | t de 6 semaines                                                            |                                                         |                              |
|                                                                    |                                                                           | Retrouvez tout                                                                             | tes ces informations et n<br>Rendez-vous sur w                                 | os actualités sur notre<br>ww.gdma36.fr                                    | e site internet.                                        |                              |
|                                                                    |                                                                           | Le G.D.M.A.36 re<br>sur les autres                                                         | este à votre disposition<br>modèles autorisés et su                            | pour de plus amples<br>Ir les coûts de chacu                               | renseignements<br>n d'entre eux.                        |                              |
|                                                                    |                                                                           |                                                                                            |                                                                                |                                                                            |                                                         |                              |

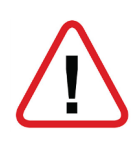

Pour les repères de naissances, le millésime de cette année est **92000.** 

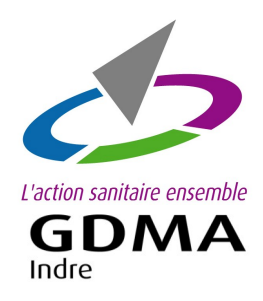

## **COMMANDE EN LIGNE**

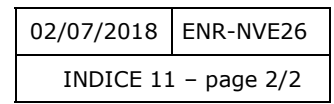

DES REPÈRES CAPRINS

Utilisateur du logiciel CAPLAIT

# Etape 3 : Valider le bon de commande en ligne

Arrivée sur l'onglet

#### 'Récapitulatif de la commande'.

Vérifier les articles commandés et les quantités.

Sélectionner votre mode de paiement :

- Chèque
- Prélèvement
- Paiement en ligne (en cours de réalisation)

Puis cliquer sur le bouton

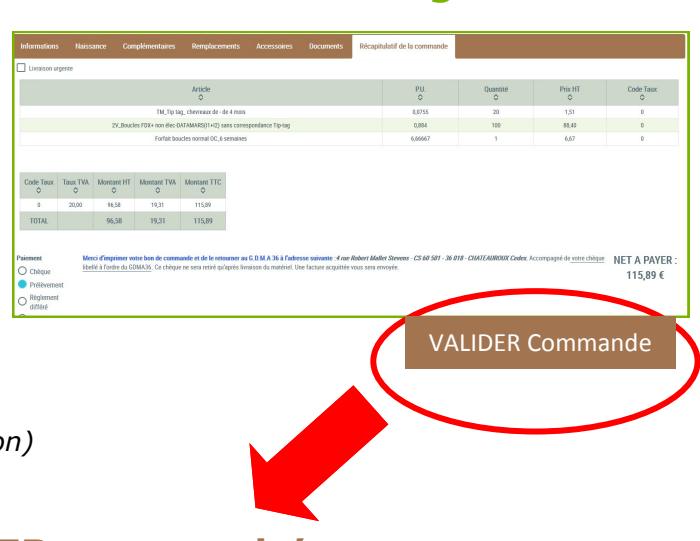

### **`VALIDER commande'.**

Le bouton '**Ajourner la commande'** signifie mettre de côté la commande pour y revenir ultérieurement. Si vous cliquez sur 'Ajourner la commande', votre commande n'est pas validée.

# Etape 4 : Envoyer le bon de commande au GDMA

| Paiement par <b>chèque</b>                            | Editer le bon de commande et l'envoyer au GDMA<br>avec le chèque. |
|-------------------------------------------------------|-------------------------------------------------------------------|
| Paiement par <b>prélèvement</b>                       | Pas besoin d'envoyer le bon de commande                           |
| Paiement en <b>ligne</b><br>(en cours de réalisation) | Pas besoin d'envoyer le bon de commande                           |

#### Pour accéder à cette application :

#### 'La commande en ligne des repères ovins et/ou caprins'

1 – **Contacter le GDMA** par téléphone ou par mail ou par courrier

2 – **Lister vos numéros de repères en stock (non posés)** pour votre cheptel caprin et/ou ovin. Merci de **fournir cette liste au GDMA** par courrier ou par mail.

Nous restons disponibles pour tout renseignement.

GDMA 36 - 4 rue Robert Mallet Stevens - CS 60 501 - 36018 CHATEAUROUX Cedex tel : 02 54 08 13 80 - contact@gmda36.fr - www.gdma36.fr